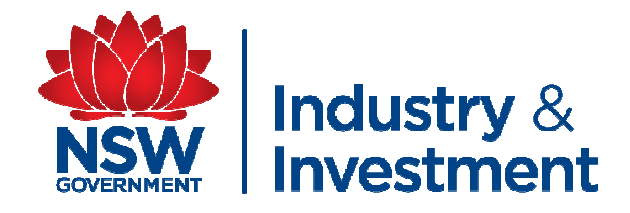

# NLIS PROCEDURES FOR SHOW COMMITTEES part 2

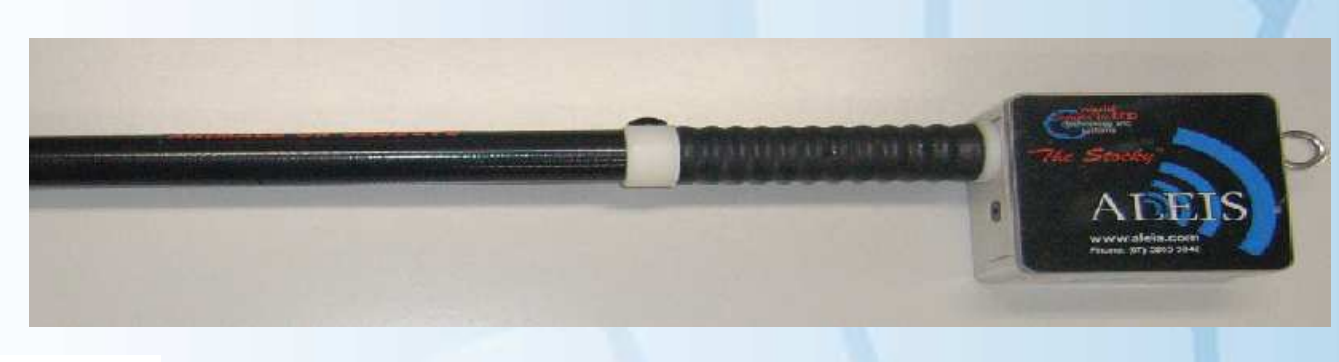

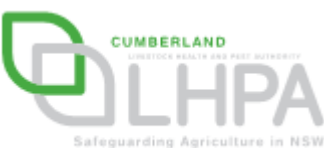

By Elizabeth Yeatman – I&I NSW and Daniel Shaw – Cumberland LHPA 2009

#### Part Two Transfer of Data from Scanner to Excel Spreadsheet

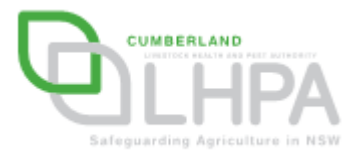

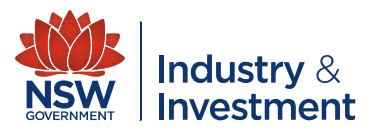

# What will you need?

- A computer operator with Microsoft Office Excel experience
- NLIS Scanner (software is available as a download from the ALEIS website) AND a USB data cable (including driver software)
- Completed record sheets from scanning process

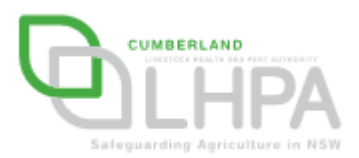

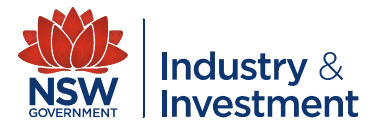

- Ensure NLIS scanner software and the USB cable is installed on your computer.
- Connect USB Cable to NLIS scanner, then USB cable to a USB port on your computer.
- Open ALEIS Data Link software on your computer.

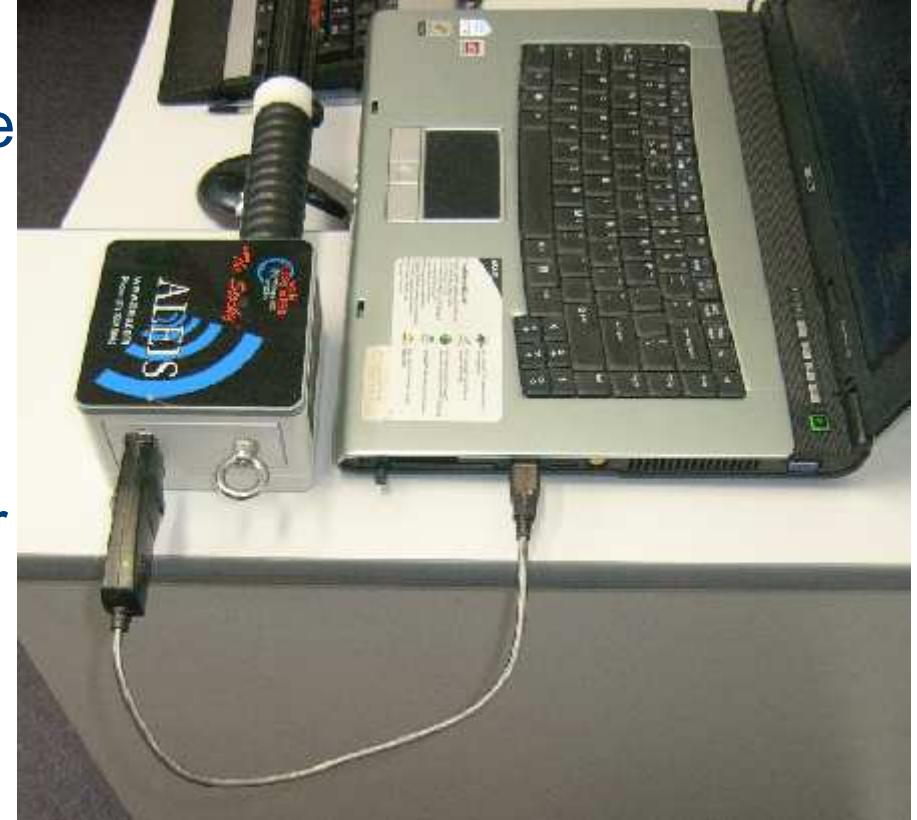

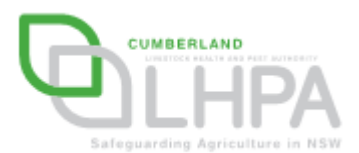

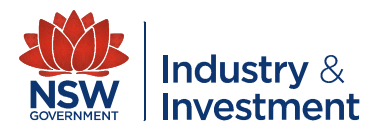

- The data from the NLIS scanner will automatically download and appear in a session format.
- Sessions -
- NLIS Tag details for selected session

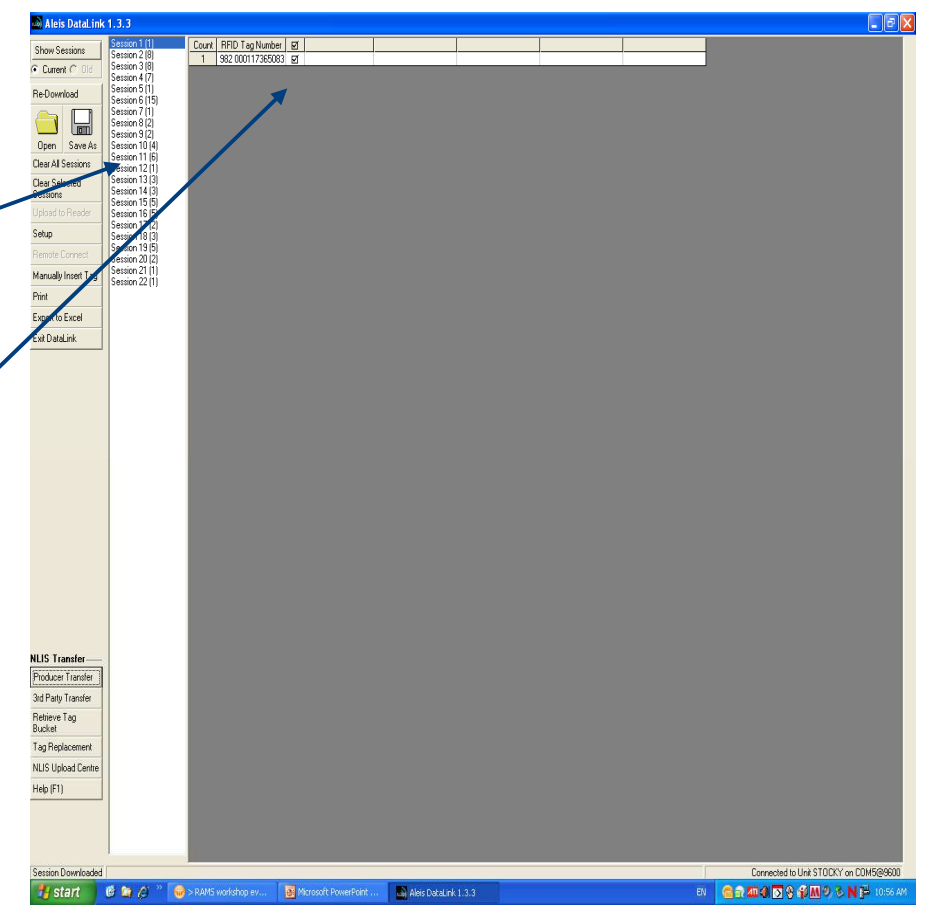

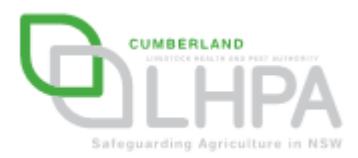

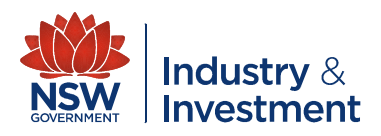

- It is CRITICAL to cross check the number of cattle in each session against the record sheets.
- For example if there was only one animal in session one the data from the scanner should also show one animal for that session

- Eg session 1 (1)

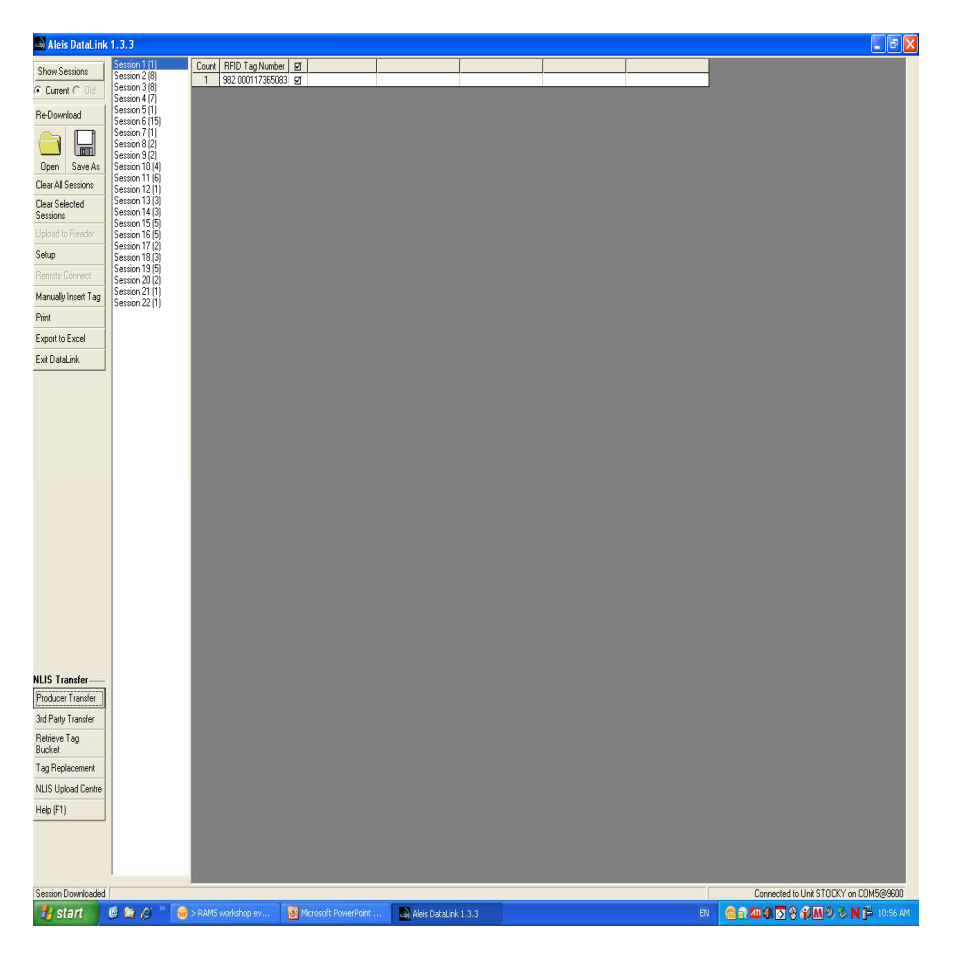

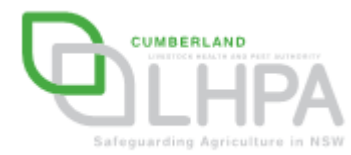

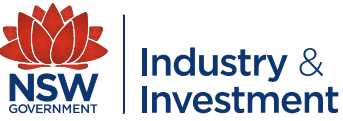

 Select all sessions (click on session 1, hold down the shift button and click on the last session. All session should be highlighted blue)

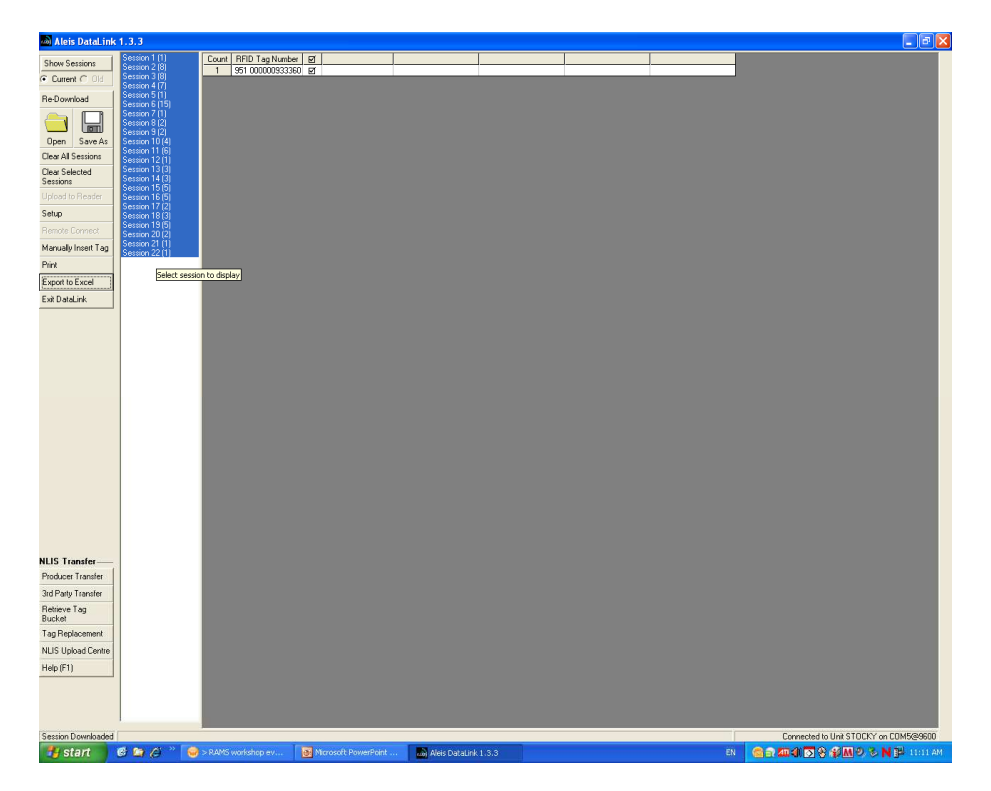

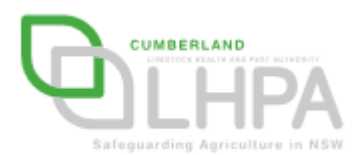

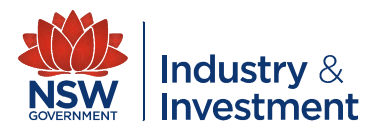

- Select 'Export to Excel', a window 'export sessions to Excel' will appear.
- Ensure that the following boxes only are selected (ticked):
  - RFID Tag Number/
  - Automatically save/
  - Export as CSV

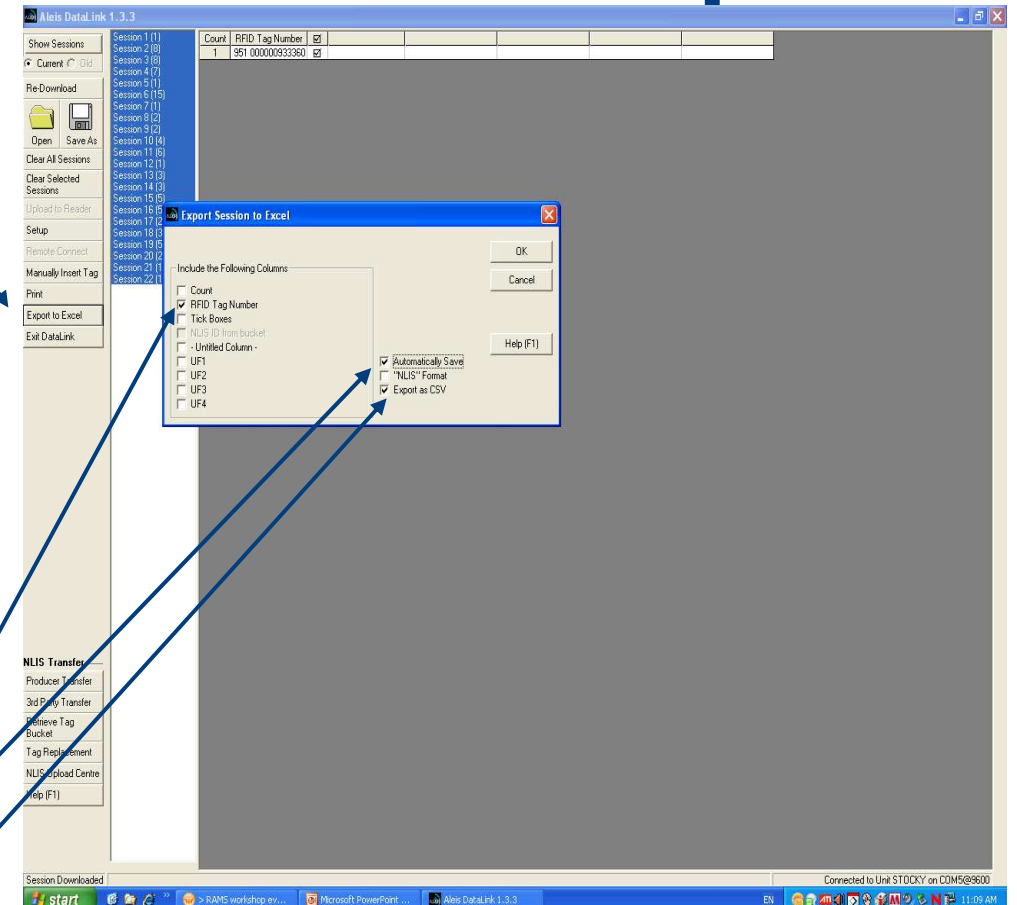

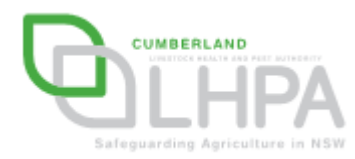

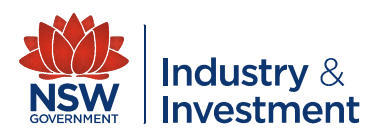

- Click <u>ok</u> on the 'export to Excel' window.
- You will automatically be taken to Excel and the selected sessions will appear in column 'A'.

| 1 | File For New Tureur H                | grmat Tools       | frata mu  | том Неф |         |          |        |       |      |      |              |       |    |     | Typ     | s a quescon i | or neip | 1 - |
|---|--------------------------------------|-------------------|-----------|---------|---------|----------|--------|-------|------|------|--------------|-------|----|-----|---------|---------------|---------|-----|
| l | 🐸 🖬 🖪 🖪 🖉 🕷                          | 1 X 🗅 🕻           | 5 • 🛷 🛛 * | - ()    | 🧕 Σ - 🤉 | t XI I 🗿 | 100% - | 0 🛛 🖓 | vial | • 1  | 0 <b>- B</b> | I U = |    | 5 % | , 168 - | 「龍」窓          | - 🙆 - 🛓 | 7 - |
|   | B3 • f*                              |                   | 0         |         |         |          | 1      |       |      | 17   |              |       |    |     |         |               |         | _   |
|   | Section 1 (1)                        | U.                | U         | E       |         | 6        | п      | 5 B)  | J    | K    | 1            | DVI   | IN | 0   | P       | U.            | ĸ       | -   |
|   | TAG                                  |                   |           |         |         |          |        |       |      |      |              |       |    |     |         |               | -       |     |
| h | 292.000117366092                     |                   |           |         |         |          |        |       |      | -    |              |       |    |     |         |               |         | +   |
| ŀ | 02 000117 000000                     |                   |           |         |         |          |        |       |      |      |              |       |    |     |         |               | -       |     |
| ł | Session 2 (8)                        | -                 |           |         |         |          |        |       |      |      |              |       |    |     |         |               | +       | +   |
| ŀ | TAG                                  |                   |           |         |         |          |        |       |      |      |              |       |    |     |         |               |         |     |
|   | 982 000117365035                     |                   |           |         |         |          |        |       |      |      |              |       |    |     |         |               |         | +   |
| t | 882 000117365083                     |                   |           |         |         |          |        |       |      |      |              |       |    |     |         |               |         |     |
| l | 982 000117356103                     |                   |           |         |         |          |        |       |      |      |              |       |    |     |         |               |         |     |
| t | 882 000117365194                     |                   |           |         |         |          |        |       |      |      |              |       |    |     |         |               |         |     |
| l | 982 000117365486                     |                   |           |         |         |          |        |       |      |      |              |       |    |     |         |               |         |     |
| ŀ | 982 000117364861                     |                   |           |         |         |          |        |       |      |      |              |       |    |     |         |               |         |     |
| l | 982 000117355772                     |                   |           |         |         |          |        |       |      |      |              |       |    |     |         |               |         |     |
| 1 | 982 000117356222                     |                   |           |         |         |          |        |       |      |      |              |       |    |     |         |               |         |     |
| 1 |                                      |                   |           |         |         |          |        |       |      |      |              |       |    |     |         |               |         |     |
|   | Session 3 (8)                        |                   |           |         |         |          |        |       |      |      |              |       |    |     |         |               |         |     |
| ľ | TAG                                  |                   |           |         |         |          |        |       |      |      |              |       |    |     |         |               |         |     |
| l | 982 000124906542                     |                   |           |         |         |          |        |       |      |      |              |       |    |     |         |               |         |     |
| I | 982 000124920094                     |                   |           |         |         |          |        |       |      |      |              |       |    |     |         |               |         |     |
| l | 982 000140905189                     |                   |           |         |         |          |        |       |      |      |              |       |    |     |         |               |         |     |
| l | 982 000124905854                     |                   |           |         |         |          |        |       |      |      |              |       |    |     |         |               |         |     |
|   | 982 000124915430                     |                   |           |         |         |          |        |       |      |      |              |       |    |     |         |               |         |     |
| l | 982 000124906562                     |                   |           |         |         |          |        |       |      |      |              |       |    |     |         |               |         |     |
|   | 082 0001 1051 5704                   |                   |           |         |         |          |        |       |      |      |              |       |    |     |         |               |         |     |
|   | 982 000094976528                     |                   |           |         |         |          |        |       |      |      |              |       |    |     |         |               |         |     |
| l |                                      |                   |           |         |         |          |        |       |      |      |              |       |    |     |         |               |         |     |
|   | Session 4 (7)                        |                   |           |         |         |          |        |       |      |      |              |       |    |     |         |               |         |     |
|   | TAG                                  |                   |           |         |         |          |        |       |      |      |              |       |    |     |         |               |         |     |
| l | 982 000134042144                     |                   |           |         |         |          |        |       |      |      |              |       |    |     |         |               |         |     |
| l | 982 000138782555                     |                   |           |         |         |          |        |       |      |      |              |       |    |     |         |               |         |     |
| ļ | 982 000112065090                     |                   |           |         |         |          |        |       |      |      |              |       |    |     |         |               |         |     |
| ļ | 982 000137970210                     |                   |           |         |         |          |        |       |      |      |              |       |    |     |         |               |         |     |
|   | 382 000137970336                     |                   |           |         |         |          |        |       |      |      |              |       |    |     |         |               |         |     |
| l | 382 000109339030                     |                   |           |         |         |          |        |       |      |      |              |       |    |     |         |               | _       |     |
| ļ | 982 000112065421                     |                   |           |         |         |          |        |       |      |      |              |       |    |     |         |               |         |     |
| ļ |                                      |                   |           |         |         |          |        |       |      |      |              |       |    |     |         |               |         |     |
|   | Session 5 (1)                        |                   |           |         |         |          |        |       |      |      |              |       |    |     |         |               |         |     |
|   | TAG                                  | _                 |           |         |         | -        |        |       |      |      |              |       |    |     |         |               | -       |     |
| l | 982 000061099929                     | _                 |           |         |         |          |        |       |      |      |              |       |    |     |         |               |         | +   |
|   | 0 1 0 145                            |                   |           |         |         |          |        |       |      |      |              |       |    |     |         |               |         |     |
|   | Session 6 (15)                       |                   |           |         |         |          |        |       |      |      |              |       |    |     |         |               |         | -   |
| ļ | 1AG                                  | _                 |           |         |         | -        |        |       |      |      |              |       |    |     | -       |               | +       |     |
| ì | 302 UUU122594392                     | -                 |           |         |         | -        | -      |       |      | -    |              |       |    |     | -       |               | -       | +   |
| l | 382 000122592297                     | -                 |           |         |         | -        |        |       |      |      |              |       |    |     | -       |               |         | +   |
|   | 902 UUU122094322                     | _                 |           |         |         | -        |        |       |      |      |              |       |    |     |         |               |         | +   |
|   | 362 000122591405                     | -                 | -         |         |         | -        |        |       |      | -    |              |       |    |     | -       |               | +       | +   |
| ł | 902 000122092522                     | -                 |           |         |         | -        |        |       |      |      |              |       |    |     | -       |               | -       | +   |
| ł | 302 000122092582                     | -                 |           |         |         | -        |        |       |      |      |              |       |    |     | -       |               | -       | +   |
| ł | 502 000122090000<br>393 000134907402 |                   |           |         |         |          |        |       |      |      |              |       |    |     |         |               |         |     |
|   | H export 4 / Sheet2                  | / Sheet3 /        |           |         |         |          |        |       |      | 1    |              |       |    |     |         |               |         |     |
|   | The second second                    | a constant of the |           |         |         |          |        |       |      | 1000 |              |       |    |     |         |               |         |     |

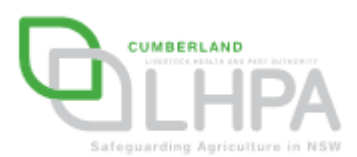

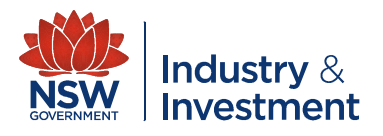

- Using the data from the record sheets enter in column 'B' the PIC from where the animal has come from beside each of the Tag numbers for that session
- PIC numbers entered

| <b>X</b> | Aicrosoft Excel - ex                    | port_4.csv          | /                 |                           |
|----------|-----------------------------------------|---------------------|-------------------|---------------------------|
| : P      | <u>Eile E</u> dit <u>V</u> iew <u>I</u> | nsert F <u>o</u> rm | nat <u>T</u> ools | <u>D</u> ata <u>W</u> ini |
| i 🗅      | 📂 🔒 🖪 🖸                                 | ABC 🛍               | 🖌 🗈 😭             | L + 🍼 🛛 🖻                 |
|          | D24 -                                   | fx                  |                   |                           |
|          | A                                       | B                   | С                 | D                         |
| 1        | 'Session 1 (1)                          |                     |                   |                           |
| 2        | TAG                                     |                     |                   |                           |
| 3        | 982 000117365083                        | NB461234            |                   |                           |
| 4        |                                         |                     |                   |                           |
| 5        | 'Session 2 (8)                          |                     |                   |                           |
| 6        | TAG                                     |                     |                   |                           |
| 7        | 982 000117365035                        | NC374321            |                   |                           |
| 8        | 982 000/17365083                        | NC374321            |                   |                           |
| 9        | 982 000117356103                        | NC374321            |                   |                           |
| 10       | 982 000117365194                        | NC374321            |                   |                           |
| 11       | 982 000117365486                        | C374321             |                   |                           |
| 12       | 982 000117364861                        | NC374321            |                   |                           |
| 13       | 982 000117355772                        | NC374321            |                   |                           |
| 14       | 982 000117356222                        | NC374321            |                   |                           |
| 15       |                                         |                     |                   |                           |
| 16       | 'Session 3 (8)                          |                     |                   |                           |
| 17       | TAG                                     |                     |                   |                           |
| 18       | 982 000124906542                        | NJ365678            |                   |                           |
| 19       | 982 000124920094                        | NJ365678            |                   |                           |
| 28       | 982 000140905189                        | NJ365678            |                   |                           |
| 21       | 982 000124906854                        | NJ365678            |                   |                           |
| 22       | 982 000124915430                        | NJ366678            |                   |                           |
| 23       | 982 000124906562                        | NJ366678            |                   |                           |
| 24       | 982 000110515704                        | NJ366678            |                   | L                         |
| 25       | 982 000094976528                        | NJ365678            |                   |                           |
| 26       |                                         |                     |                   |                           |

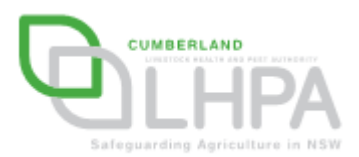

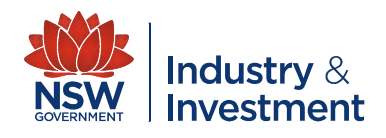

- Enter in column 'C' the PIC for the showground beside each of the Tag numbers for all sessions
- PIC numbers entered

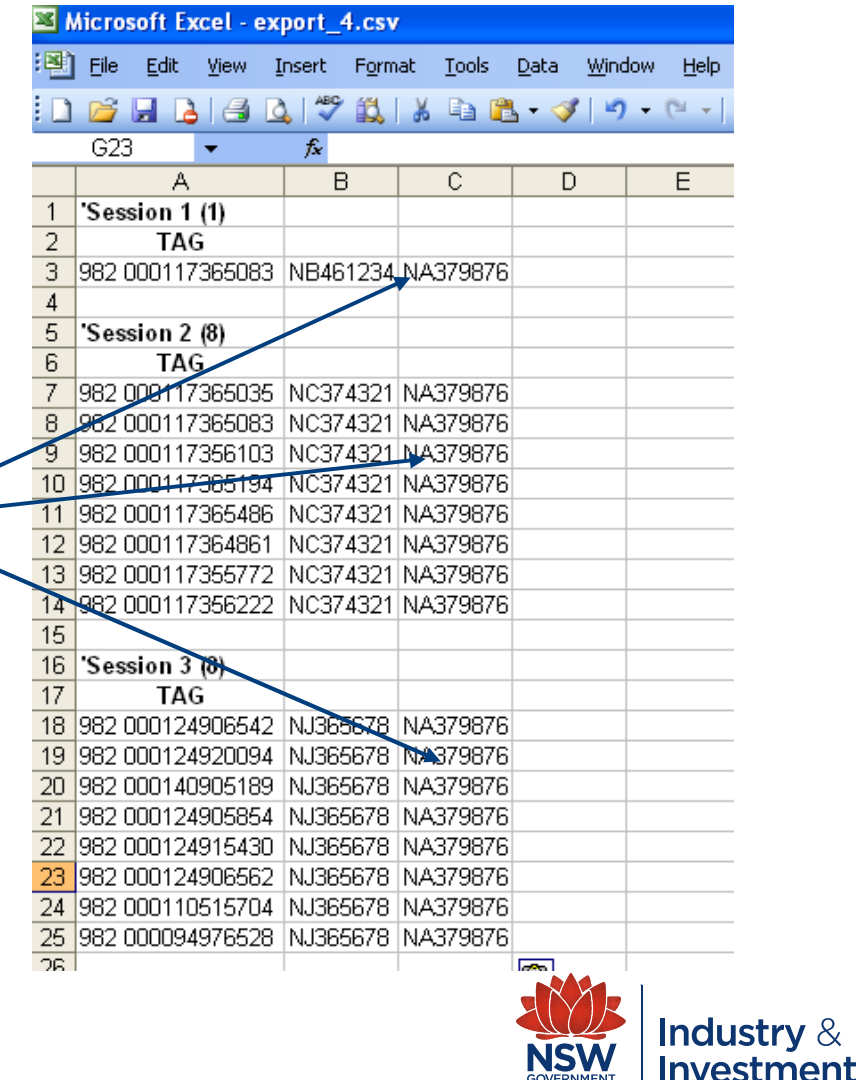

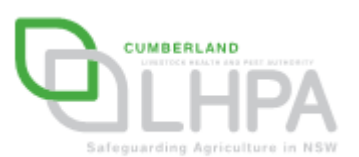

- In column 'D' enter the numbers '123456' in each row beside the showground PIC
- The numbers '123456' are used in lieu of a National Vendor Declaration as this document is not required at a show.

| <b>Z</b> V | Microsoft Excel - export_4.csv          |                     |                   |                             |  |  |  |  |  |  |  |
|------------|-----------------------------------------|---------------------|-------------------|-----------------------------|--|--|--|--|--|--|--|
| 1          | <u>File E</u> dit <u>V</u> iew <u>I</u> | nsert F <u>o</u> rm | iat <u>T</u> ools | <u>D</u> ata <u>W</u> indov |  |  |  |  |  |  |  |
|            | 📂 🖬 🖪 🍊 🖸                               | ABC 🖏               | 🔏 🗈 🛍             | 5 - 3   19 -                |  |  |  |  |  |  |  |
|            | H13 🛛 👻 🗙 🗸                             | / fx                |                   |                             |  |  |  |  |  |  |  |
|            | A                                       | В                   | С                 | D                           |  |  |  |  |  |  |  |
| 1          | 'Session 1 (1)                          |                     |                   |                             |  |  |  |  |  |  |  |
| 2          | TAG                                     |                     |                   |                             |  |  |  |  |  |  |  |
| 3          | 982 000117365083                        | NB461234            | NA379876          | 123456                      |  |  |  |  |  |  |  |
| 4          |                                         |                     |                   |                             |  |  |  |  |  |  |  |
| 5          | 'Session 2 (8)                          |                     |                   |                             |  |  |  |  |  |  |  |
| 6          | TAG                                     |                     |                   |                             |  |  |  |  |  |  |  |
| 7          | 982 000117365035                        | NC374321            | NA379876          | 123456                      |  |  |  |  |  |  |  |
| 8          | 982 000117365083                        | NC374321            | NA379876          | 123456                      |  |  |  |  |  |  |  |
| 9          | 982 000117356103                        | NC374321            | NA379876          | 123456                      |  |  |  |  |  |  |  |
| 10         | 982 000117365194                        | NC374321            | NA379876          | 123456                      |  |  |  |  |  |  |  |
| 11         | 982 000117365486                        | NC374321            | NA379876          | 123456                      |  |  |  |  |  |  |  |
| 12         | 982 000117364861                        | NC374321            | NA379876          | 123456                      |  |  |  |  |  |  |  |
| 13         | 982 000117355772                        | NC374321            | NA379876          | 123456                      |  |  |  |  |  |  |  |
| 14         | 982 000117356222                        | NC374321            | NA379876          | 123456                      |  |  |  |  |  |  |  |
| 15         |                                         |                     |                   |                             |  |  |  |  |  |  |  |
| 16         | Session 3 (8)                           |                     |                   |                             |  |  |  |  |  |  |  |
| 17         | IAG                                     | NUCCECTO            | N.4070070         | 400450                      |  |  |  |  |  |  |  |
| 18         | 982 000124906542                        | NJ365678            | NA379876          | 123456                      |  |  |  |  |  |  |  |
| 19         | 982 000124920094                        | NJ365678            | NA379876          | 123456                      |  |  |  |  |  |  |  |
| 20         | 962 000140905169                        | NJ365678            | NA379876          | 123456                      |  |  |  |  |  |  |  |
| 21         | 902 000124905654                        | NU202070            | NA379076          | 123456                      |  |  |  |  |  |  |  |
| 22         | 902 000124919430                        | NU262670            | NA379076          | 123450                      |  |  |  |  |  |  |  |
| 23         | 902 000124906962                        | NJ365679            | NA379076          | 123430                      |  |  |  |  |  |  |  |
| 24         | 902 000110919704                        | NJ365670            | NA379076          | 123436                      |  |  |  |  |  |  |  |
| 20         | 302 000034378520                        | 143303070           | NA373076          | 123430                      |  |  |  |  |  |  |  |

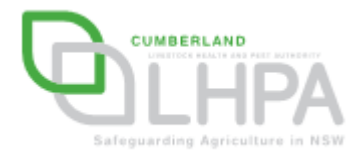

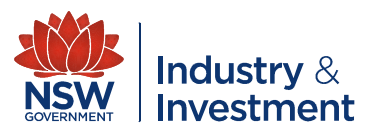

- In column 'E' enter the date for the cattle movement (date of show) ——
- The date format should be dd/mm/year – eg: 05/06/2010

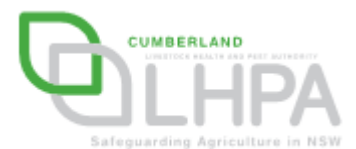

| <b>2</b> N | Aicrosoft Excel - ex                    | port_4.csv          | ,                |                           |                  |
|------------|-----------------------------------------|---------------------|------------------|---------------------------|------------------|
| 9          | <u>Eile E</u> dit <u>V</u> iew <u>I</u> | nsert F <u>o</u> rm | at <u>T</u> ools | <u>D</u> ata <u>W</u> ind | dow <u>H</u> elp |
|            | 📂 🖃 💪 i 🖂 🛛                             | ) 🍣 📖               | 🔏 🗈 🖻            | - 🛷 🖻                     | 🗸 (° – 1 😣       |
|            | G5 🗸 🗸                                  | f*                  |                  |                           |                  |
|            | A                                       | В                   | С                | D                         | E                |
| 1          | 'Session 1 (1)                          |                     |                  |                           |                  |
| 2          | TAG                                     |                     |                  |                           |                  |
| 3          | 982 000117365083                        | NB461234            | NA379876         | 123456                    | 03/05/2010       |
| 4          |                                         |                     |                  |                           |                  |
| 5          | Session 2 (8)                           |                     |                  |                           |                  |
| 6          | TAG                                     |                     |                  | _                         |                  |
| 7          | 982 000117365035                        | NC374321            | NA379876         | 123456                    | 03/05/2010       |
| 8          | 982 000117365083                        | NC374321            | NA379876         | 123456                    | 03/05/2010       |
| 9          | 982 000117356103                        | NC374321            | NA379876         | 123456                    | 03/05/2010       |
| 10         | 982 000117365194                        | NC374321            | NA379876         | 123456                    | 03/05/2010       |
| 11         | 982 000117365486                        | NC374321            | NA379876         | 123456                    | 03/05/2010       |
| 12         | 982 000117364861                        | NC374321            | NA379876         | 123456                    | 03/05/2010       |
| 13         | 982 000117355772                        | NC374321            | NA379876         | 123456                    | 03/05/2010       |
| 14         | 982 000117356222                        | NC374321            | NA379876         | 123456                    | 03/05/2010       |
| 15         |                                         |                     |                  |                           |                  |
| 16         | 'Session 3 (8)                          |                     |                  |                           |                  |
| 17         | TAG                                     |                     |                  |                           |                  |
| 18         | 982 000124906542                        | NJ365678            | NA379876         | 123456                    | 03/05/2010       |
| 19         | 982 000124920094                        | NJ365678            | NA379876         | 123456                    | 03/05/2010       |
| 20         | 982 000140905189                        | NJ365678            | NA379876         | 123456                    | 03/05/2010       |
| 21         | 982 000124905854                        | NJ365678            | NA379876         | 123456                    | 03/05/2010       |
| 22         | 982 000124915430                        | NJ365678            | NA379876         | 123456                    | 03/05/2010       |
| 23         | 982 000124906562                        | NJ365678            | NA379876         | 123456                    | 03/05/2010       |
| 24         | 982 000110515704                        | NJ365678            | NA379876         | 123456                    | 03/05/2010       |
| 25         | 982 000094976528                        | NJ365678            | NA379876         | 123456                    | 03/05/2010       |
| 20         | 332 30003431 0320                       | 140000010           | ra or oor o      | 120400                    | 5570572010       |

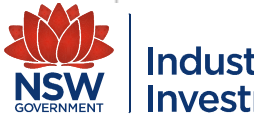

- You now need to remove all the rows not required for the NLIS upload. This includes (highlighted in blue):
  - Session Number
  - TAG
  - Blank rows

| - <u>-</u> | AICTOSOTT EXC                | el - exp       | port_4  | .csv          | 1           |              |              |              |      |                  |
|------------|------------------------------|----------------|---------|---------------|-------------|--------------|--------------|--------------|------|------------------|
|            | <u>Eile E</u> dit <u>V</u>   | /jew Ir        | nsert   | F <u>o</u> rm | at <u>T</u> | ools         | <u>D</u> ata | <u>W</u> ind | wob  | Help             |
|            | 💕 🛃 💪                        | 34             | ABC     | <b>13.</b>    | *           | à 🖻          | - 🛷          | 10           | -    | × - 1 🧕          |
|            | A15 🚽                        | •              | fx.     |               |             |              |              |              |      |                  |
|            | A                            |                | В       |               | (           | >            | D            | I            |      | E                |
| 1          | 'Session 1 (1                | )              |         |               |             |              |              |              |      |                  |
| 2          | TAG                          |                |         |               |             |              |              |              |      |                  |
| 3          | 982 00011738                 | 65083          | NB461   | 234           | NA37        | 9876         | 12345        | 6            | 03/0 | 5/2010           |
| 4          |                              |                |         |               |             |              |              |              |      |                  |
| 5          | 'Session 2 (8                | 5)             |         |               |             |              |              |              |      |                  |
| 6          | TAG                          |                |         |               |             |              | _            |              |      |                  |
| 7          | 982 00011730                 | 65035          | NC374   | 321           | NA37        | 9876         | 12345        | 6            | 03/0 | 5/2010           |
| 8          | 982 00011730                 | 65083          | NC374   | 321           | NA37        | 9876         | 12345        | 6            | 03/0 | 5/2010           |
| 9          | 982 0001173                  | 56103          | NC374   | 321           | NA37        | 9876         | 12345        | 6            | 03/0 | 5/2010           |
| 10         | 982 00011738                 | 65194          | NC374   | 321           | NA37        | 9876         | 12345        | 6            | 03/0 | 5/2010           |
| 11         | 982 00011738                 | 65486          | NC374   | 321           | NA37        | 9876         | 12345        | 6            | 03/0 | 5/2010           |
| 12         | 982 0001173                  | 54861          | NC374   | 321           | NA37        | 9876         | 12345        | 6            | 03/0 | 5/2010           |
| 13         | 982 0001173                  | 55772          | NC374   | 321           | NA37        | 9876         | 12345        | 6            | 03/0 | 5/2010           |
| 14         | 982 0001173                  | 56222          | NC374   | 321           | NA37        | 9876         | 12345        | ь            | U3/U | 5/2010           |
| 15         |                              |                |         |               |             |              |              |              |      |                  |
| 15         | Session 3 (8                 | 9              |         |               |             |              |              |              |      |                  |
| 10         | 1AG                          | 06540          | NUDGE   | 270           | NIA D7      | 0076         | 10245        | C.           | 02/0 | 50010            |
| 10         | 962 00012490                 | 00042<br>00004 | NUCCEN  | 070<br>270    | NA07        | 9076<br>0076 | 12040        | 10<br>16     | 03/0 | 572010<br>572010 |
| 20         | 982 0001249.<br>982 0001249. | 20094<br>NE199 | N IBEEL | 670<br>679    | NA37        | 9076         | 12340        | 10<br>16     | 03/0 | 5/2010<br>5/2010 |
| 20         | 902 00014090                 | D5103          | N IB65  | 678           | NA37        | 9070         | 12345        | 6            | 03/0 | 5/2010           |
| 22         | 982 00012490                 | 15430          | NJ3650  | 678           | NA37        | 9876         | 12345        | 6            | 03/0 | 5/2010           |
| 23         | 982 0001249                  | 16562          | NJ365   | 678           | NA37        | 9876         | 12345        | 6            | 03/0 | 5/2010           |
| 24         | 982 0001240                  | 15704          | NJ365   | 678           | NA37        | 9876         | 12345        | 6            | 03/0 | 5/2010           |
| 25         | 982 00009493                 | 76528          | NJ365   | 678           | NA37        | 9876         | 12345        | 6            | 03/0 | 5/2010           |
| 20         | 002 00000401                 | 0020           |         |               |             | 00.0         | .20-+0       |              | 0070 | 0.2010           |

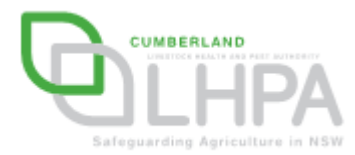

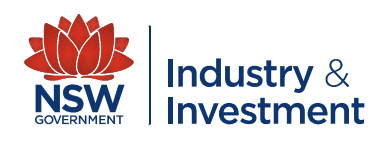

Your completed Excel spreadsheet should now look like this

| <b>N</b> | /ic ro | soft l       | Excel        | - ex | port_ | 4.csv         | /   |               |              |              |      |              |   |
|----------|--------|--------------|--------------|------|-------|---------------|-----|---------------|--------------|--------------|------|--------------|---|
| :2)      | Eile   | <u>E</u> dit | <u>V</u> iev | νĪ   | nsert | F <u>o</u> rm | at  | <u>T</u> ools | <u>D</u> ata | <u>W</u> ine | wob  | <u>H</u> elp |   |
| 1        | 2      |              | <b>2</b>   6 | 3 2  | ABC   | 1             | Ж   | D 🕻           | L - 🥥        | 8   •7       | -    | 0            | 2 |
|          | E23    | 3            | -            |      | fx    |               |     |               |              |              |      |              |   |
|          |        | - A          | 7            |      | E     | 3             |     | С             |              | )            |      | Е            |   |
| 1        | 982    | 00011        | 17365        | 083  | NB48  | 61234         | NA3 | 379876        | 1234         | 56           | 03/0 | )5/2010      | ) |
| 2        | 982    | 00011        | 17365        | 035  | NC37  | 4321          | NA3 | 379876        | 1234         | 56           | 03/0 | )5/2010      | ) |
| 3        | 982    | 00011        | 17365        | 083  | NC37  | 4321          | NA3 | 379876        | 1234         | 56           | 03/0 | )5/2010      | ) |
| 4        | 982    | 00011        | 17356        | 103  | NC37  | 4321          | NA3 | 379876        | 1234         | 56           | 03/0 | )5/2010      | ) |
| 5        | 982    | 00011        | 17365        | 194  | NC37  | 4321          | NA3 | 379876        | 1234         | 56           | 03/0 | )5/2010      | ) |
| 6        | 982    | 00011        | 17365        | 486  | NC37  | 4321          | NA3 | 379876        | 1234         | 56           | 03/0 | )5/2010      | ) |
| 7        | 982    | 00011        | 17364        | 861  | NC37  | 4321          | NA3 | 379876        | 1234         | 56           | 03/0 | )5/2010      | ) |
| 8        | 982    | 00011        | 17355        | 772  | NC37  | 4321          | NA3 | 379876        | 1234         | 56           | 03/0 | )5/2010      | ) |
| 9        | 982    | 00011        | 17356        | 222  | NC37  | 4321          | NA3 | 379876        | 1234         | 56           | 03/0 | )5/2010      | ) |
| 10       | 982    | 00012        | 24906        | 542  | NJ36  | 5678          | NA3 | 379876        | 1234         | 56           | 03/0 | )5/2010      | ) |
| 11       | 982    | 00012        | 24920        | 094  | NJ36  | 5678          | NA3 | 79876         | 1234         | 56           | 03/0 | )5/2010      | ) |
| 12       | 982    | 00014        | 10905        | 189  | NJ36  | 5678          | NA3 | 379876        | 1234         | 56           | 03/0 | )5/2010      | ) |
| 13       | 982    | 00012        | 24905        | 854  | NJ36  | 5678          | NA3 | 379876        | 1234         | 56           | 03/0 | )5/2010      | ) |
| 14       | 982    | 00012        | 24915        | 430  | NJ36  | 5678          | NA3 | 79876         | 1234         | 56           | 03/0 | )5/2010      | ) |
| 15       | 982    | 00012        | 24906        | 562  | NJ36  | 5678          | NA3 | 379876        | 1234         | 56           | 03/0 | )5/2010      | ) |
| 16       | 982    | 00011        | 10515        | 704  | NJ36  | 5678          | NA3 | 79876         | 1234         | 56           | 03/0 | )5/2010      | ) |
| 17       | 982    | 00009        | 94976        | 528  | NJ36  | 5678          | NA3 | 79876         | 1234         | 56           | 03/0 | )5/2010      | ) |
| 40       |        |              |              |      |       |               |     |               |              |              |      |              |   |

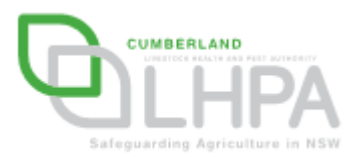

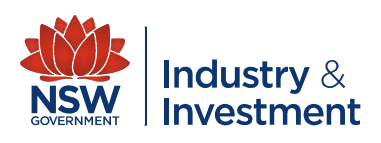

- You now need to save this data as a 'CSV' file. It is recommended that you create a folder for each Show.
- To save your data as a CSV file, click on:
  - File
  - Save as
  - Select '<u>CSV (comma</u> delimited) (\*,csv)'

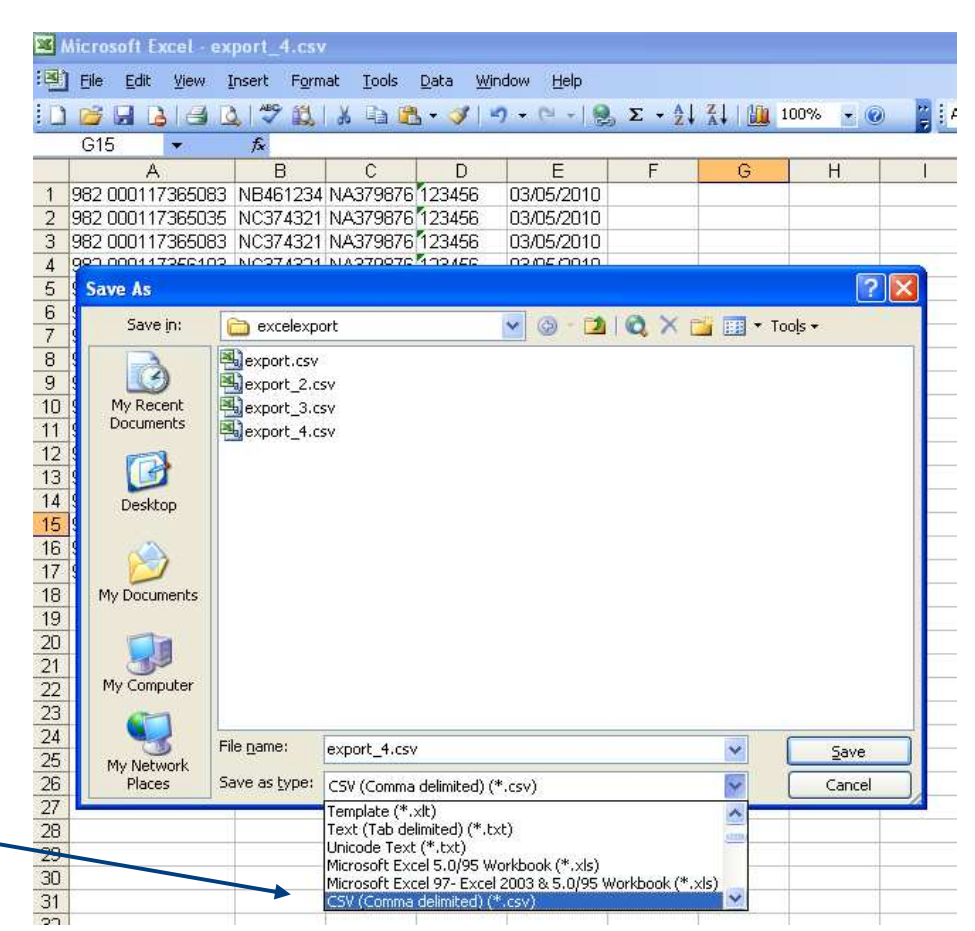

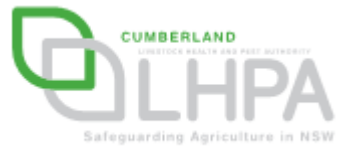

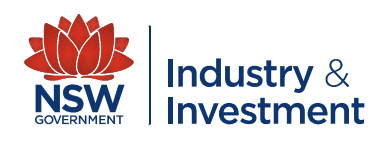

- You now need to save this data,
- In the file name field type '<u>TO SHOW</u>',
- Click the <u>Save</u> button

| × N      | Aicrosoft Excel -              | export_4.cs               | 1                 |                       |                                         |                  |           |                    |   |
|----------|--------------------------------|---------------------------|-------------------|-----------------------|-----------------------------------------|------------------|-----------|--------------------|---|
| :B)      | <u>File E</u> dit <u>V</u> iew | Insert Forr               | nat <u>T</u> ools | <u>D</u> ata <u>W</u> | indow <u>H</u> elp                      |                  |           |                    |   |
|          |                                | 1 2 1 2 12                | 1 X 🗈 🕻           | 5 • 🏈 🛛               | n • 🕫 • 👰                               | , Σ • <u>A</u> ↓ | X↓   1 1  | 00% 👻 🕜            | 2 |
|          | G15 💌                          | f*                        |                   |                       |                                         |                  |           |                    |   |
|          | A                              | В                         | C                 | D                     | E                                       | F                | G         | Н                  |   |
| 1        | 982 0001173650                 | B3 NB461234               | NA379876          | 123456                | 03/05/2010                              |                  |           |                    |   |
| 2        | 982 0001173650                 | 35 NC374321               | NA379876          | 123456                | 03/05/2010                              |                  |           |                    |   |
| 3        | 982 0001173650                 | 33 NC374321               | NA379876          | 123456                | 03/05/2010                              |                  |           |                    |   |
| 4        | Saus Ar                        |                           |                   | 1. 1. 1. 1. 1. 1.     |                                         |                  |           | 0                  |   |
| 6        | Save As                        | 12                        |                   |                       |                                         |                  | 11. C. H. |                    |   |
| 7        | Save in:                       | Carlexp                   | ort               |                       | <ul> <li> <ul> <li></li></ul></li></ul> | 1 🔍 🗙 🖸          | 🍟 🛄 🕶 To  | oļs <del>+</del>   |   |
| 8        |                                | export.csv                |                   |                       |                                         |                  |           |                    |   |
| 9        |                                | export 2.c                | sv                |                       |                                         |                  |           |                    |   |
| 10       | My Recent                      | export 3.c                | sv                |                       |                                         |                  |           |                    |   |
| 11       | Documents                      | export 4.c                | sv                |                       |                                         |                  |           |                    |   |
| 12       |                                |                           |                   |                       |                                         |                  |           |                    |   |
| 13       |                                |                           |                   |                       |                                         |                  |           |                    |   |
| 14       | Desktop                        |                           |                   |                       |                                         |                  |           |                    |   |
| 15       | $\sim$                         |                           |                   |                       |                                         |                  |           |                    |   |
| 16       |                                |                           |                   |                       |                                         |                  |           |                    |   |
| 17       |                                |                           |                   |                       |                                         |                  |           |                    |   |
| 18       | My Documents                   |                           |                   |                       |                                         |                  |           |                    |   |
| 19       |                                |                           |                   |                       | _                                       |                  |           |                    |   |
| 20       |                                |                           |                   |                       |                                         |                  |           |                    |   |
| 21       |                                |                           |                   |                       |                                         |                  |           |                    |   |
| 22       | My Computer                    |                           |                   |                       |                                         |                  |           |                    |   |
| 23       |                                |                           | 4                 |                       |                                         |                  |           |                    | _ |
| 24       | - <b>1</b>                     | File <u>n</u> ame:        | TO SHOW           |                       |                                         |                  | ~         | Save               |   |
| 25<br>26 | My Network<br>Places           | Save as type:             | CSV (Comma        | delimited) (          | (*.csv)                                 |                  | *         | Cancel             | 1 |
| 27       |                                | Construction Construction |                   |                       |                                         |                  | 1000      | Contraction of the |   |

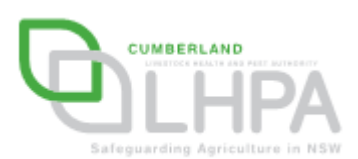

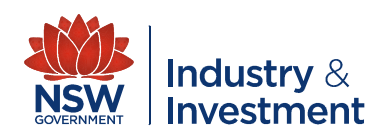

- You now need to create a 'From Show' file. This transfers the cattle from the showground to the nominated PIC of return. To complete this repeat steps 1 to 6.
- <u>DO NOT COPY AND</u>
   <u>PASTE DATA AS THE</u>
   <u>NLIS DATABASE WILL</u>
   <u>NOT ACCEPT THE DATA</u>

| Elle E             | Edit Yew Insert  | Format Tools | Data Wind | tow <u>H</u> elp |         |               |        |        |       |          |        |        |      |     | Typ     | e a question I | for help 🗧 | - 1 |
|--------------------|------------------|--------------|-----------|------------------|---------|---------------|--------|--------|-------|----------|--------|--------|------|-----|---------|----------------|------------|-----|
| 🗳 🖬                | 1 2 3 2 3        | 12 X 23 2    | 🔥 = 🥑 i 🕫 | - (1 - ]         | 🧕 Σ - 🤇 | 1 7 I I M     | 100% - | 0 2 14 | vrial |          | 10 - B | I U I≡ |      | 5 % | , :38 4 | 81律183         | - 3- 1     | Δ - |
| B3                 | ▼ fx             |              |           |                  |         |               |        |        |       |          |        |        |      |     |         |                |            | _   |
|                    | A B              | C            | D         | E                | F       | G             | н      | . I.   | J     | K        | L      | M      | N    | 0   | P       | Q              | R          |     |
| Sessio             | on 1 (1)         |              |           |                  |         |               |        |        |       |          |        |        |      |     |         |                |            |     |
|                    | TAG              | _            |           |                  |         |               |        |        |       |          |        |        |      |     |         |                |            |     |
| 982 00             | 0117365083       | _            |           |                  |         |               |        |        |       |          |        |        |      |     |         |                |            |     |
|                    |                  |              | _         |                  |         | _             |        |        |       |          |        |        |      |     |         |                |            |     |
| Sessio             | on 2 (8)         |              |           |                  |         | _             |        |        |       |          |        |        |      |     |         | -              |            | _   |
|                    | TAG              |              |           |                  |         | _             |        |        |       |          |        |        |      |     |         | _              |            | +   |
| 982 000            | 0117366035       |              |           |                  |         | _             |        |        |       |          |        |        |      |     |         | -              |            | +   |
| 982 000            | 0117365083       |              |           |                  |         |               |        |        |       |          |        |        |      |     |         | -              | -          | -   |
| 982 000            | 0117356103       |              | _         |                  |         |               |        |        |       |          |        |        |      |     |         |                |            | -   |
| 982 00             | 0117365194       |              |           |                  |         |               |        |        |       |          |        |        |      |     |         |                |            | +   |
| 982 000            | 0117365486       |              |           |                  |         |               |        |        |       |          |        |        |      |     |         |                |            | -   |
| 902 001            | 0117304001       |              |           |                  |         | -             | -      |        |       |          |        |        |      |     |         |                |            | +   |
| 982 000            | 011/355/72       |              |           |                  |         |               |        |        |       |          |        |        |      |     |         | -              | -          | +   |
| 902 000            | 0117396222       |              | -         |                  |         | -             | -      |        |       |          |        | -      |      |     |         |                |            |     |
| 1000               | 2.00             |              |           |                  |         |               |        |        |       |          |        |        |      |     |         | -              |            | -   |
| Sessio             | on 5 (6)         |              |           |                  |         | -             |        |        |       |          |        |        |      |     |         |                |            |     |
| 000.00             | TAG OCCLO        |              |           |                  |         |               |        |        |       |          |        |        |      |     |         | -              | -          | -   |
| 902 00             | 0124900542       |              | -         |                  |         | -             |        |        |       |          |        |        |      |     |         |                |            |     |
| 302 000            | 0124920094       |              |           |                  |         | -             |        |        |       |          |        |        |      |     |         | -              |            | -   |
| 302 00             | 0140905109       |              |           |                  |         | -             |        |        |       |          |        |        |      |     |         |                |            |     |
| 302 UU             | 0124900004       |              |           |                  |         |               |        |        |       |          |        |        |      |     |         |                |            | -   |
| 902 00             | 0124915430       |              | -         |                  |         | -             |        |        |       |          |        |        |      |     |         |                | -          |     |
| 962 UUI<br>093 001 | 0124900002       |              | -         |                  |         |               | -      |        |       |          |        |        |      |     |         |                | -          | +   |
| G92 001            | 0004076539       |              |           |                  |         |               |        |        |       |          |        |        |      |     |         |                |            |     |
| 502 001            | 00545/0320       |              |           |                  |         |               |        |        |       |          |        |        |      |     |         |                |            | +   |
| Sarei              | on 4 (7)         |              | -         |                  |         | -             |        |        |       |          |        | -      |      |     |         | -              |            | +   |
| 36331              | TAG              | -            |           |                  |         | -             |        |        |       |          |        |        |      |     |         | -              |            | +   |
| 00.080             | 0134042144       |              |           |                  |         |               | -      |        |       |          |        |        |      |     |         | -              |            | +   |
| 982 00             | 0138782555       |              |           |                  |         |               |        |        |       |          |        |        |      |     |         |                |            |     |
| 982 001            | 0112065090       |              |           |                  |         |               |        |        |       |          |        |        |      |     |         | -              |            | -   |
| G82 001            | 0137970210       |              | -         |                  |         |               |        |        |       |          |        |        |      |     |         |                |            |     |
| 982 001            | 0137970336       |              |           |                  |         |               |        |        |       |          |        |        |      |     |         |                |            |     |
| 982 00             | 0109339030       |              |           |                  |         |               |        |        |       |          |        |        |      |     |         |                |            |     |
| 982 001            | 0112065421       |              |           |                  |         |               |        |        |       |          |        |        |      |     |         | -              |            | +   |
| 002 001            | 0112000421       |              |           |                  |         |               |        |        |       |          |        |        |      |     |         |                |            |     |
| Sessio             | on 5 (1)         |              |           |                  |         |               |        |        |       |          |        |        |      |     |         |                |            | +   |
| 000010             | TAG              |              |           |                  |         |               |        |        |       |          |        |        |      |     |         |                |            |     |
| 982.00             | 0061099929       |              |           |                  |         |               |        |        |       |          |        |        |      |     |         |                |            |     |
|                    |                  |              |           |                  |         |               |        |        |       |          |        |        |      |     |         |                |            |     |
| 'Sessic            | on 6 (15)        |              |           |                  |         |               |        |        |       |          |        |        |      |     |         |                |            |     |
|                    | TAG              |              |           |                  |         |               |        |        |       |          |        |        |      |     |         |                |            | -   |
| 382 00             | 0122594392       |              |           |                  |         |               |        |        |       |          |        |        |      |     |         |                |            |     |
| 982 CN             | 0122592297       |              |           |                  |         |               |        |        |       |          |        |        |      |     |         | 1              |            | -   |
| 982 00             | 0122594322       |              |           |                  |         |               |        |        |       |          |        |        |      |     |         |                |            |     |
| 982 00             | 0122591405       |              |           |                  |         |               |        |        |       |          |        |        |      |     |         |                |            |     |
| 982 00             | 0122592522       |              |           |                  |         |               |        |        |       |          |        |        |      |     |         |                |            |     |
| 982 00             | 0122592582       |              |           |                  |         |               |        |        |       |          |        |        |      |     |         |                |            |     |
| 982 ON             | 0122590680       |              |           |                  |         |               |        |        |       |          |        |        |      |     |         |                |            |     |
| 982.00             | 0124607403       | ~ / ~        |           |                  |         |               |        |        |       | 1        |        |        |      |     |         |                |            |     |
| + 11               | export_4 / Sheet | 2 / Sheet3 / |           |                  |         |               |        |        |       | <        |        |        |      | U.  |         |                |            |     |
| 1                  |                  |              |           |                  |         |               |        |        |       |          |        |        |      |     |         |                | NUM        |     |
|                    |                  |              |           | I sales          |         | in the second |        |        |       | 1 11/101 |        |        | -246 |     |         | 0.000          |            | r   |

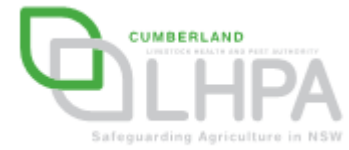

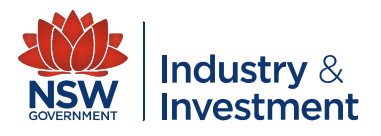

- In column 'B' enter the showground PIC beside each of the Tag numbers for all sessions
- Showground PIC entered

| <b>Z</b> 1 | Aicrosoft E       | xcel - ex      | port_          | 6.csv        |    |               |       |                |              |
|------------|-------------------|----------------|----------------|--------------|----|---------------|-------|----------------|--------------|
| : B)       | <u>File E</u> dit | <u>V</u> iew ] | <u>(</u> nsert | Form         | at | <u>T</u> ools | Data  | <u>W</u> indow | <u>H</u> elp |
|            | 📂 🖬 🖁             | 3 🗃 🖪          | ) ABC          | í,           | Ж  |               | L - 🛷 | 1 <b>1</b> 2 - | CH - 1 8     |
|            | H12               | -              | fx.            |              |    |               |       |                |              |
|            | A                 |                | E              | }            |    | С             | D     |                | E            |
| 1          | 'Session 1        | (1)            |                |              |    |               |       |                |              |
| 2          | TA                | G              |                |              |    |               |       |                |              |
| 3          | 982 00011         | 7365083        | NA37           | 9876         |    |               |       |                |              |
| 4          |                   |                |                |              |    |               |       |                |              |
| 5          | 'Session 2        | (8)            |                |              |    |               |       |                |              |
| 6          | TA                | G              |                |              |    |               |       |                |              |
| 7          | 982 00011         | 7365035        | NA37           | 9876         |    |               |       |                |              |
| 8          | 982 00011         | 7365083        | NA37           | 9876         |    |               |       |                |              |
| 9          | 982 00011         | 7356103        | NA37           | 9876         |    |               |       |                |              |
| 10         | 982 00011         | 7365194        | NA37           | 9876         |    |               |       |                |              |
| 11         | 982 88011         | 7365486        | NA37           | 9876         |    |               |       |                |              |
| 12         | 982 00011         | 7364861        | NA37           | 9876         |    |               |       |                |              |
| 13         | 982 00011         | 7355772        | NA37           | 9876         |    |               |       |                |              |
| 14         | 982 00011         | 7356222        | NA37           | 9876         |    |               |       |                |              |
| 15         |                   |                |                |              |    |               |       |                |              |
| 16         | 'Session 3        | (8)            |                |              |    |               |       |                |              |
| 17         |                   | G              | 11007          |              |    |               |       |                |              |
| 18         | 982 00012         | 4906542        | NA37           | 9876         |    |               |       |                |              |
| 19         | 982 00012         | 4920094        | NA37           | 9876         |    |               |       |                |              |
| 20         | 982 00014         | 4905189        | NA37           | 9876         |    |               |       |                |              |
| 21         | 982 00012         | 4905854        | INA37          | 9876         |    |               |       |                |              |
| 22         | 982 00012         | 4915430        | INA37          | 9876         |    |               |       |                |              |
| 23         | 982 00012         | 4906562        | INA37          | 9876<br>0076 |    |               |       |                |              |
| 24         | 982 00011         | 4070520        | INA37          | 9876         |    |               |       |                |              |
| 25         | 982 00009         | 4976528        | NA37           | 90/6         |    |               |       |                |              |

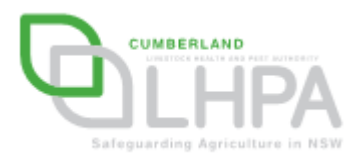

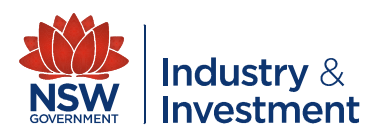

- Enter in column 'C' the nominated PIC for the return of the cattle from your record sheets
   beside each of the Tag numbers for that session.
- PIC numbers entered<sup>2</sup>

| <b>N</b> | Aicrosoft Excel - ex                    | port_7.csv          | ·                |                           |
|----------|-----------------------------------------|---------------------|------------------|---------------------------|
| : 🖭      | <u>File E</u> dit <u>V</u> iew <u>I</u> | nsert F <u>o</u> rm | at <u>T</u> ools | <u>D</u> ata <u>W</u> ind |
| E D      | 📂 🖃 🖪 🖪 🖸                               | X 😤 🛍 I             | * •              | 🥑 🔊                       |
|          | H27 -                                   | fx .                |                  |                           |
|          | A                                       | В                   | С                | D                         |
| 1        | 'Session 1 (1)                          |                     |                  |                           |
| 2        | TAG                                     |                     |                  |                           |
| З        | 982 000117365083                        | NA379876            | NB461234         |                           |
| 4        |                                         |                     |                  |                           |
| 5        | 'Session 2 (8)                          |                     |                  |                           |
| 6        | TAG                                     |                     |                  |                           |
| 7        | 982 000117365035                        | NA379876            | NC374321         |                           |
| 8        | 982 000117365083                        | NA379876            | NC374321         |                           |
| 9        | 982 000117356123                        | NA379876            | NC374321         |                           |
| 10       | 982 00011736 194                        | NA379876            | NC374321         |                           |
| 11       | 982 000117 <b>2</b> 65486               | NA379976            | NC374321         |                           |
| 12       | 982 0001 7364861                        | NA379876            | NC374321         |                           |
| 13       | 982 000117355772                        | NA379876            | NC374321         |                           |
| 14       | 982 200117356222                        | NA379876            | NC374321         |                           |
| 15       |                                         |                     |                  |                           |
| 16       | Session 3 (8)                           |                     |                  |                           |
| 17       | TAG                                     |                     |                  |                           |
| 18       | 982 000124906542                        | NA379876            | NJ365678         |                           |
| 19       | 982 000124920094                        | NA379876            | NJ365678         |                           |
| 20       | 982 000140905189                        | NA379876            | NJ365678         |                           |
| 21       | 982 000124905854                        | NA379876            | NJ365678         |                           |
| 22       | 982 000124915430                        | NA379876            | NJ365678         |                           |
| 23       | 982 000124906562                        | NA379876            | NJ365678         |                           |
| 24       | 982 000110515704                        | NA379876            | NJ365678         |                           |
| 25       | 982 000094976528                        | NA379876            | NJ365678         |                           |

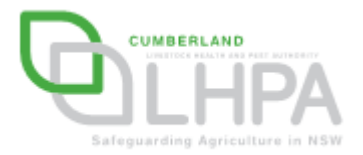

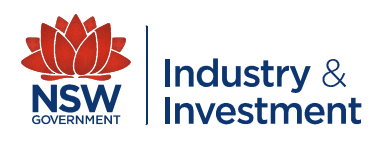

- In column 'D' enter the enter the numbers '123456' in each row ~ beside the return PIC
- The numbers '123456' are used in lieu of a National Vendor Declaration as this document is not required at a show.

| 26  | Microsoft Excel - ex | kport_7.csv | /                 |                          |              |
|-----|----------------------|-------------|-------------------|--------------------------|--------------|
| : 🖻 |                      | Insert Form | iat <u>T</u> ools | <u>D</u> ata <u>W</u> in | dow <u>t</u> |
| i D | ) 📂 🚽 🖪 🖂 🛛          | à 🖑 🖏       | 🕹 🗈 🖻             | L + 🛷 🖂                  | - 0          |
|     | H19 👻                | fx          |                   |                          |              |
|     | A                    | B           | С                 | D                        | F            |
|     | Session 1 (1)        |             |                   |                          |              |
| 2   | IAG                  |             |                   |                          |              |
| З   | 982 000117365083     | NA379876    | NB461234          | 123456                   |              |
| 4   |                      |             |                   |                          |              |
| 5   | 'Session 2 (8)       |             |                   |                          |              |
| 6   | TAG                  |             |                   |                          |              |
| - 7 | 982 000117365035     | NA379876    | NC374321          | <b>4</b> 23456           |              |
| 8   | 982 000117365083     | NA379876    | NC374321          | 123456                   |              |
| 9   | 982 000117356103     | NA379876    | NC374321          | 123456                   |              |
| 10  | 982 000117365194     | NA379876    | NC374321          | 123456                   |              |
| 11  | 982 000117365486     | NA379876    | NC374321          | 123456                   |              |
| 12  | 982 000117364861     | NA379876    | NC374321          | 123456                   |              |
| 13  | 982 000117355772     | NA379876    | NC374321          | 123456                   |              |
| 14  | 982 000117356222     | NA379876    | NC374321          | 123456                   |              |
| 15  | 5                    |             |                   |                          |              |
| 16  | Session 3 (8)        |             |                   |                          |              |
| 17  | TAG                  |             |                   | _                        |              |
| 18  | 982 000124906542     | NA379876    | NJ365678          | 123456                   |              |
| 19  | 982 000124920094     | NA379876    | NJ365678          | 123456                   |              |
| 20  | 982 000140905189     | NA379876    | NJ365678          | 123456                   |              |
| 21  | 982 000124905854     | NA379876    | NJ365678          | 123456                   |              |
| 22  | 982 000124915430     | NA379876    | NJ365678          | 123456                   |              |
| 23  | 982 000124906562     | NA379876    | NJ366678          | 123456                   |              |
| 24  | 982 000110515704     | NA379876    | NJ366678          | 123466                   |              |
| -26 | 982 000094976528     | NA379876    | NJ365678          | 123466                   |              |

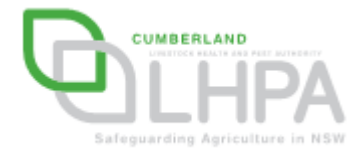

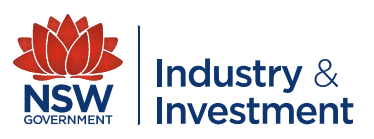

- In column 'E' enter the date for the cattle \_\_\_\_\_ movement (date of Show)
- The date format should be dd/mm/year – eg: 05/06/2010

|   | <b>X</b> N | Aicrosoft Excel                | - export_7       | .csv                 |                 |                           |                 |   |
|---|------------|--------------------------------|------------------|----------------------|-----------------|---------------------------|-----------------|---|
|   | : 🔁        | <u>Eile E</u> dit <u>V</u> iev | v <u>I</u> nsert | F <u>o</u> rmat      | <u>T</u> ools ( | <u>D</u> ata <u>W</u> ind | ow <u>H</u> elp |   |
|   | i 🗅        | 📂 🔒 🖪 d                        | i 🛕 💞            | 11 K                 |                 | - 🍼 🔊                     | - (° - 1 😣      | 5 |
|   |            | 16 -                           | f <sub>x</sub>   |                      |                 |                           |                 |   |
| _ |            | A                              | В                |                      | С               | D                         | E               |   |
|   | 1          | Session 1 (1)                  |                  |                      |                 |                           |                 |   |
|   | 2          | TAG                            |                  |                      |                 |                           |                 |   |
|   | 3          | 982 0001173650                 | 083 NA379        | 9876 NB              | 461234          | 123456                    | 03/05/2010      |   |
|   | 4          |                                |                  |                      |                 |                           |                 |   |
|   | 5          | 'Session 2 (8)                 |                  |                      |                 |                           |                 |   |
|   | 6          | TAG                            |                  |                      |                 |                           |                 |   |
|   | 7          | 982 0001173650                 | 035 NA37:        | 9876 NC:             | 374321          | 123456                    | 03/05/2010      |   |
|   | 8          | 982 0001173650                 | 083 NA37:        | 9876 NC              | 374321          | 123456                    | 03/05/2010      |   |
|   | 9          | 982 000117356 <sup>.</sup>     | 103 NA37:        | 9876 NC              | 374321          | 123456                    | 03/05/2010      |   |
|   | 10         | 982 000117365                  | 194 NA37:        | 9876 NC              | 374321          | 123456                    | 03/05/2010      |   |
|   | 11         | 982 0001173654                 | 486 NA37         | 9876 NC              | 374321          | 123456                    | 03/05/2010      |   |
|   | 12         | 982 0001173648                 | 361 NA37         | 9876 NC              | 374321          | 123456                    | 03/05/2010      |   |
|   | 13         | 982 0001173557                 | 772 NA37         | 9876 NC              | 374321          | 123456                    | 03/05/2010      |   |
|   | 14         | 982 0001173562                 | 222 NA37         | 9876 NC              | 374321          | 123456                    | 03/05/2010      |   |
|   | 15         |                                |                  |                      |                 |                           |                 |   |
|   | 16         | 'Session 3 (8)                 |                  |                      |                 |                           |                 |   |
|   | 17         | TAG                            |                  |                      |                 |                           |                 |   |
|   | 18         | 982 000124906                  | 542 NA37         | 9876 NJ3             | 65678           | 123456                    | 03/05/2010      |   |
|   | 19         | 982 0001249200                 | J94 NA37         | 9876 NJ3             | 65678           | 123466                    | 03/06/2010      |   |
|   | 20         | 982 000140905                  | 189 NA37         | 9876 NJ3             | 65678           | 123456                    | 03/06/2010      |   |
|   | 21         | 982 000124905                  | 354 NA37         | 9876 NJ3             | 655678          | 123456                    | 03/05/2010      |   |
|   | 22         | 982 0001249154                 | 43U  NA37:       | 9876 NJ3<br>2076 NJ3 |                 | 123456                    | 03/05/2010      |   |
|   | 23         | 982 000124906                  | 062 NA37         | 9876 NJ3<br>2076 NJ3 |                 | 123456                    | 03/05/2010      |   |
|   | 24         | 982 000110515/                 | 104 INA37        | 9876 NJ3<br>2076 NJ3 |                 | 123456                    | 03/05/2010      |   |
|   | 25         | 962 0000949765                 | 528 INA37        | 9076 NJ3             | 0000/8          | 123456                    | 03/05/2010      |   |

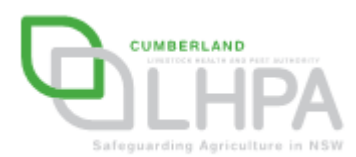

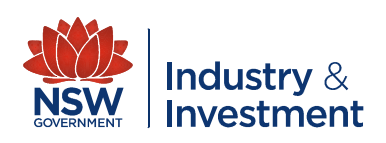

- You now need to remove all the rows not required for the NLIS upload. This includes (highlighted in blue):
  - Session Number
  - TAG
  - Blank rows

| Microsoft Excel - export_7.csv      |                                                     |          |          |        |            |  |  |  |  |  |
|-------------------------------------|-----------------------------------------------------|----------|----------|--------|------------|--|--|--|--|--|
| : 🛃                                 | Eile Edit View Insert Format Tools Data Window Help |          |          |        |            |  |  |  |  |  |
| E ] 🚔 🛃 🛃 🥥 🖤 📖 🐰 🗈 🛍 • 🟈 • 🔍 • 🧶 Σ |                                                     |          |          |        |            |  |  |  |  |  |
| A15 - fx                            |                                                     |          |          |        |            |  |  |  |  |  |
|                                     | A                                                   | В        | С        | D      | E          |  |  |  |  |  |
| 1                                   | 'Session 1 (1)<br>TAG                               |          |          |        |            |  |  |  |  |  |
| 3                                   | 982 000117365083                                    | NA379876 | NB461234 | 123456 | 03/05/2010 |  |  |  |  |  |
| 4<br>5                              | 'Session 2 (8)                                      |          |          |        |            |  |  |  |  |  |
| 7                                   | 982 000117365035                                    | NA379876 | NC374321 | 123456 | 03/05/2010 |  |  |  |  |  |
| 8                                   | 982 000117365083                                    | NA379876 | NC374321 | 123456 | 03/05/2010 |  |  |  |  |  |
| 9                                   | 982 000117356103                                    | NA379876 | NC374321 | 123456 | 03/05/2010 |  |  |  |  |  |
| 10                                  | 982 000117365194                                    | NA379876 | NC374321 | 123456 | 03/05/2010 |  |  |  |  |  |
| 11                                  | 982 000117365486                                    | NA379876 | NC374321 | 123456 | 03/05/2010 |  |  |  |  |  |
| 12                                  | 982 000117364861                                    | NA379876 | NC374321 | 123456 | 03/05/2010 |  |  |  |  |  |
| 13                                  | 982 000117355772                                    | NA379876 | NC374321 | 123456 | 03/05/2010 |  |  |  |  |  |
| 14                                  | 982 000117356222                                    | NA379876 | NC374321 | 123456 | 03/05/2010 |  |  |  |  |  |
| 15                                  |                                                     |          |          |        |            |  |  |  |  |  |
| -16                                 | 'Session 3 (8)                                      |          |          |        |            |  |  |  |  |  |
| 17                                  | TAG                                                 |          |          |        |            |  |  |  |  |  |
| 18                                  | 982 000124906542                                    | NA379876 | NJ365678 | 123456 | 03/05/2010 |  |  |  |  |  |
| 19                                  | 982 000124920094                                    | NA379876 | NJ365678 | 123456 | 03/05/2010 |  |  |  |  |  |
| 20                                  | 982 000140905189                                    | NA379876 | NJ365678 | 123456 | 03/05/2010 |  |  |  |  |  |
| 21                                  | 982 000124905854                                    | NA379876 | NJ365678 | 123456 | 03/05/2010 |  |  |  |  |  |
| 22                                  | 982 000124915430                                    | NA379876 | NJ365678 | 123456 | 03/05/2010 |  |  |  |  |  |
| 23                                  | 982 000124906562                                    | NA379876 | NJ366678 | 123456 | 03/05/2010 |  |  |  |  |  |
| 24                                  | 982 000110515704                                    | NA379876 | NJ365678 | 123456 | 03/05/2010 |  |  |  |  |  |
| 25                                  | 982 000094976528                                    | NA379876 | NJ365678 | 123456 | 03/05/2010 |  |  |  |  |  |

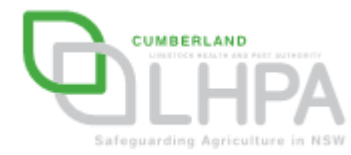

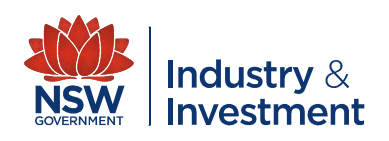

Your completed Excel spreadsheet should now look like this

| Microsoft Excel - export_7.csv |     |       |                |                                     |        |      |                                          |      |                  |    |      |        |   |
|--------------------------------|-----|-------|----------------|-------------------------------------|--------|------|------------------------------------------|------|------------------|----|------|--------|---|
| 📳 Eile Edit View I             |     |       | <u>I</u> nsert | nsert F <u>o</u> rmat <u>T</u> ools |        |      | <u>D</u> ata <u>W</u> indow <u>H</u> elp |      |                  |    |      |        |   |
|                                | 2   |       | 210            | 3                                   | à,   💞 | 1    | <b>%</b> E                               | a 🛍  | a <del>v</del> 🛷 | 19 | - 0  | 🔮      | 6 |
|                                | F2  | 0     | •              |                                     | fx     |      |                                          |      |                  |    |      |        |   |
|                                |     | 1     | ۹.             |                                     | E      | 3    | С                                        |      | D                |    |      | E      |   |
| 1                              | 982 | 0001  | 1736           | 5083                                | NA37   | 9876 | NB461                                    | 1234 | 12345            | 6  | 03/0 | 5/2010 |   |
| 2                              | 982 | 0001  | 1736           | 5035                                | NA37   | 9876 | NC374                                    | 4321 | 12345            | 6  | 03/0 | 5/2010 |   |
| 3                              | 982 | 0001  | 1736           | 5083                                | NA37   | 9876 | NC374                                    | 4321 | 12345            | 6  | 03/0 | 5/2010 |   |
| 4                              | 982 | 0001  | 1735           | 6103                                | NA37   | 9876 | NC374                                    | 4321 | 12345            | 6  | 03/0 | 5/2010 |   |
| 5                              | 982 | 0001  | 1736           | 5194                                | NA37   | 9876 | NC374                                    | 4321 | 12345            | 6  | 03/0 | 5/2010 |   |
| 6                              | 982 | 0001  | 1736           | 5486                                | NA37   | 9876 | NC374                                    | 4321 | 12345            | 6  | 03/0 | 5/2010 |   |
| 7                              | 982 | 0001  | 1736           | 4861                                | NA37   | 9876 | NC374                                    | 4321 | 12345            | 6  | 03/0 | 5/2010 |   |
| 8                              | 982 | 0001  | 1735           | 5772                                | NA37   | 9876 | NC374                                    | 4321 | 12345            | 6  | 03/0 | 5/2010 |   |
| 9                              | 982 | 0001  | 1735           | 5222                                | NA37   | 9876 | NC374                                    | 4321 | 12345            | 6  | 03/0 | 5/2010 |   |
| 10                             | 982 | 00012 | 2490           | 6542                                | NA37   | 9876 | NJ365                                    | 678  | 12345            | 6  | 03/0 | 5/2010 |   |
| 11                             | 982 | 00012 | 24920          | 0094                                | NA37   | 9876 | NJ365                                    | 678  | 12345            | 6  | 03/0 | 5/2010 |   |
| 12                             | 982 | 0001  | 4090:          | 5189                                | NA37   | 9876 | NJ365                                    | 678  | 12345            | 6  | 03/0 | 5/2010 |   |
| 13                             | 982 | 00012 | 2490           | 5854                                | NA37   | 9876 | NJ365                                    | 678  | 12345            | 6  | 03/0 | 5/2010 |   |
| 14                             | 982 | 00012 | 2491:          | 5430                                | NA37   | 9876 | NJ365                                    | 678  | 12345            | 6  | 03/0 | 5/2010 |   |
| 15                             | 982 | 00012 | 2490           | 6562                                | NA37   | 9876 | NJ365                                    | 678  | 12345            | 6  | 03/0 | 5/2010 |   |
| 16                             | 982 | 0001  | 1051:          | 5704                                | NA37   | 9876 | NJ365                                    | 678  | 12345            | 6  | 03/0 | 5/2010 |   |
| 17                             | 982 | 0000  | 94976          | 6528                                | NA37   | 9876 | NJ365                                    | 678  | 12345            | 6  | 03/0 | 5/2010 |   |
| 10                             | l   |       |                |                                     | 1      |      |                                          |      |                  |    |      |        | 1 |

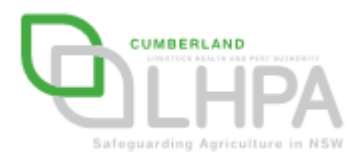

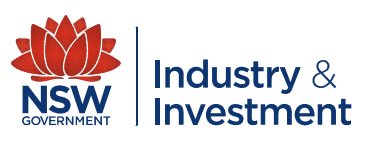

- You now need to save this data as a 'CSV' file. It is recommended that you create a folder for this Show.
- To save your data as a CSV file, click on:
  - File
  - Save as
  - Select '<u>CSV (comma</u> <u>delimited) (\*,csv)'</u>

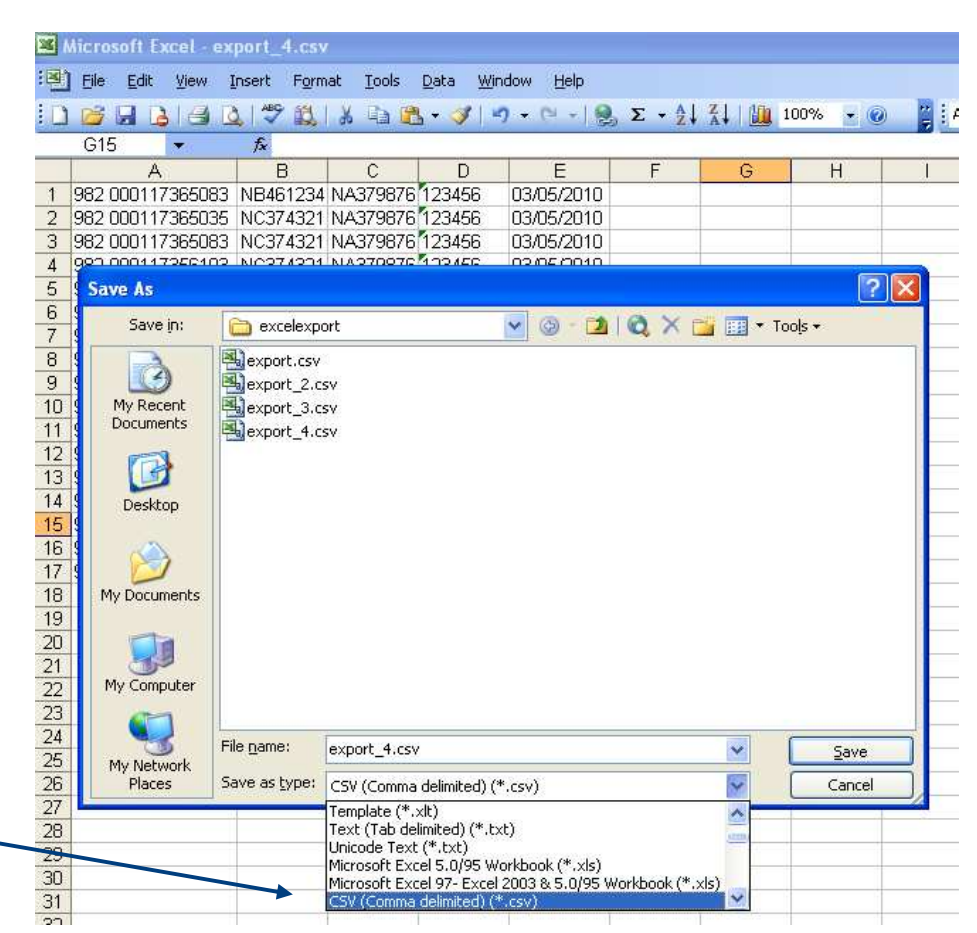

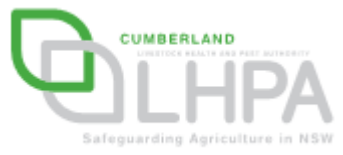

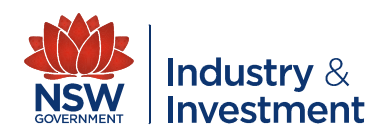

- You now need to save this data
- In the 'file name' field type '<u>FROM SHOW</u>',
- Click the <u>Save</u> button

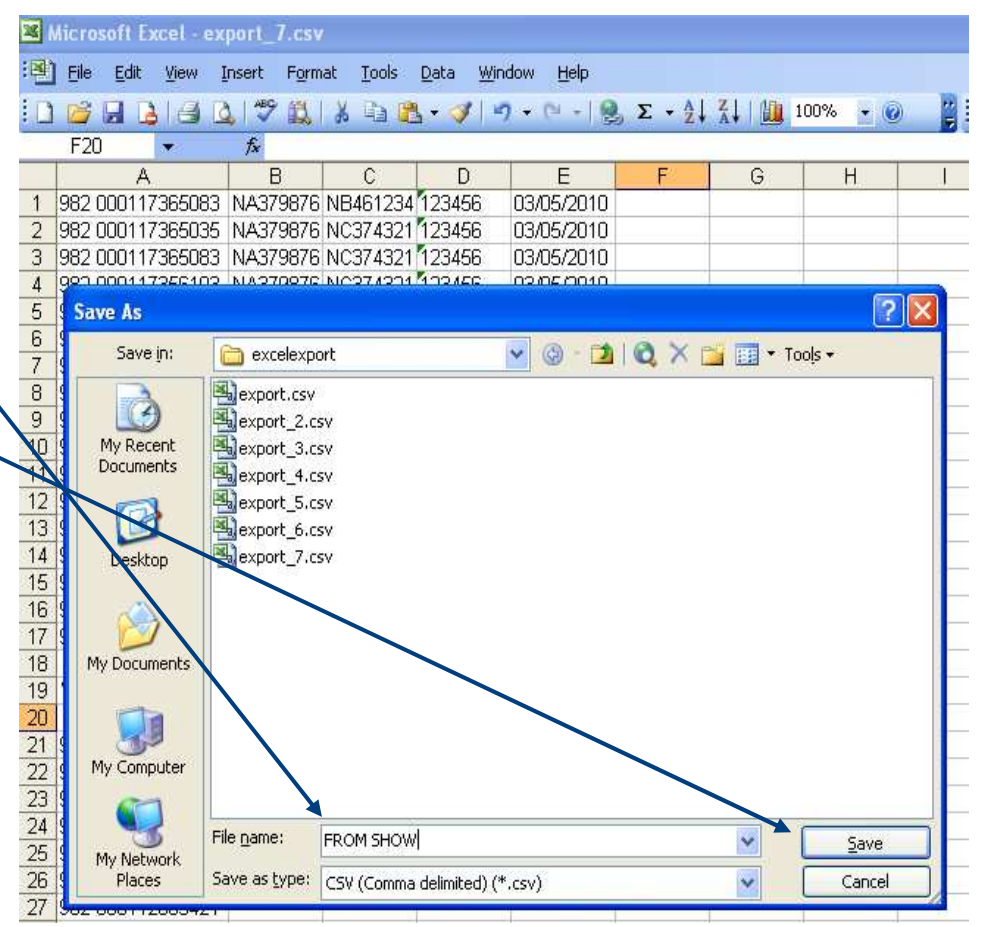

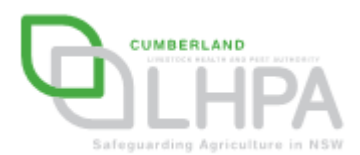

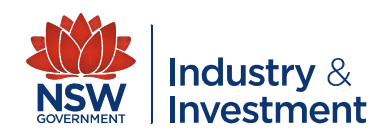